# 商城-企业认证&签署合同 操作手册 V1.1

小满科技

HTTPS://MALL.XIAOMAN.CN/

# 目录

| -、          | 大陆客户-企业认证                          | 2      |
|-------------|------------------------------------|--------|
| 1.1         | .1 商城-去认证                          | 2      |
| 1.2         | .2 法大大平台认证                         | 3      |
|             | 1.2.1 法人身份认证                       | 3      |
|             | 1.2.2 对公打款认证                       | 8      |
| 二、          | 签署代付证明&电子合同                        | 16     |
| 2.2         | .1 签署代付款证明                         | 16     |
| 2.2         | .2 签署电子合同                          | 18     |
| 三、          | 常见问题                               | 19     |
| 1.3         | .如果未完成企业认证,会有什么影响?                 | 19     |
| 2.[         | .哪些账号可以去操作企业认证?                    |        |
| 3.          | .到哪里操作企业认证?                        | 19     |
| 4. <u>:</u> | .企业认证有几种方式?                        | 19     |
| 5.3         | .若选择"对公打款认证",打款的金额是多少? 打款的时限是多长?   | 19     |
| 6.          | . 为何有些客户无法签署代付证明? 系统提示"付款水单信息不完整,说 | 青等待系统更 |
| 新           | 斤"                                 | 19     |

# 一、大陆客户-企业认证

# 1.1 商城-去认证

1) 、仅限登录账号是主账号, 且企业认证状态为"未认证"时, 可在商城跳转至法大大平

台完成企业认证企业认证

| 小满商城  |                                   | $\bigcirc$                  |       | Â | ? |
|-------|-----------------------------------|-----------------------------|-------|---|---|
| 首页    | 🛕 您还未进行企业主体认证,为保障您的合法权,请去认证。      |                             |       |   |   |
| 我要购买  |                                   |                             |       |   |   |
| 我的订单  |                                   | - (4)                       | 完成    |   |   |
| 我的优惠券 |                                   |                             | 10100 |   |   |
|       |                                   |                             |       |   |   |
|       |                                   |                             |       |   |   |
|       |                                   |                             |       |   |   |
|       | 您即将打开第三方平台进行验证、请根据页面提示进行操作验证:法人信息 | 三方平台进行验证,请相提而面提示进行操作验证。法人信息 |       |   |   |
|       |                                   |                             |       |   |   |
|       | 刷新状态 去认证                          |                             |       |   |   |
|       |                                   |                             |       |   |   |
|       |                                   |                             |       |   |   |
|       |                                   |                             |       |   |   |
|       |                                   |                             |       |   |   |
|       |                                   |                             |       |   |   |

2) 、可在商城-企业认证进度页, 点击"刷新状态"更新进度

| ▲ 您还未进行企业主体认证,为保障您的合法权,请 <b>去认证</b> 。                                   |
|-------------------------------------------------------------------------|
|                                                                         |
| → 法人信息           2 企业信息           3 信息审核           4 完成                 |
| 您即将打开第三方平台进行验证,请根据页面提示进行操作验证:企业信息<br>若没自动打开,请点击去认证。若您已完成请点击刷新状态<br>刷新状态 |

3) 子账号登录时,进入企业认证进度页,提示如下:

| 🛕 您还未  | 进行企业主体认证,为保障您的合法权,请 | 扬认证。                   |      |
|--------|---------------------|------------------------|------|
|        |                     |                        |      |
| 1 法人信息 | 2 企业信息              | 3 信息审核                 | 4 完成 |
|        |                     |                        |      |
|        | 请用登录主账号进行企业认证, 主    | E账号:testguale@guale.cc |      |
|        |                     |                        |      |
|        |                     |                        |      |

# 1.2 法大大平台认证

(若主账号操作人是企业法人,建议优先选择"法人身份认证"。

若主账号操作人不是企业法人,可选择"对公打款认证"。

请勿选择"纸质材料认证"方式,避免认证时间过长)

## 1.2.1 法人身份认证

(该认证方式仅限管理员为法人身份时,且组织类型为企业/个体工商户时,才可选)

#### 1) 管理员认证

- > 选择管理员身份:法定代表人
- > 微信扫描右侧二维码,在手机端完成企业管理员个人认证

#### 商城-企业认证&签署合同操作手册 V1.1

| 管理员认证 2 填写企业信息 3 等待信息审核                                                                                      | 4         核对打款信息         5         完成企业认证 |
|----------------------------------------------------------------------------------------------------|-------------------------------------------|
| <ul> <li>企业管理员实名认证</li> <li>进行企业实名认证前,请先扫码完成企业管理员实名认证</li> <li>企业管理员姓名:何晓杰</li> <li>企业管理员状态: 审核通过</li> </ul> |                                           |
| <b>企业管理员身份: ◎ 企业法定代表人 ○ 企业授权代理人</b><br>(个体工商户只允许法人代表进行管理员认证)                                                 | 请用手机扫码进行企业管理员实名认证                         |
| 刷新状态                                                                                                    |                                           |
| 下一步                                                                                                    |                                           |
|                                                                                                    |                                           |

#### ▶ 1:企业管理员个人认证

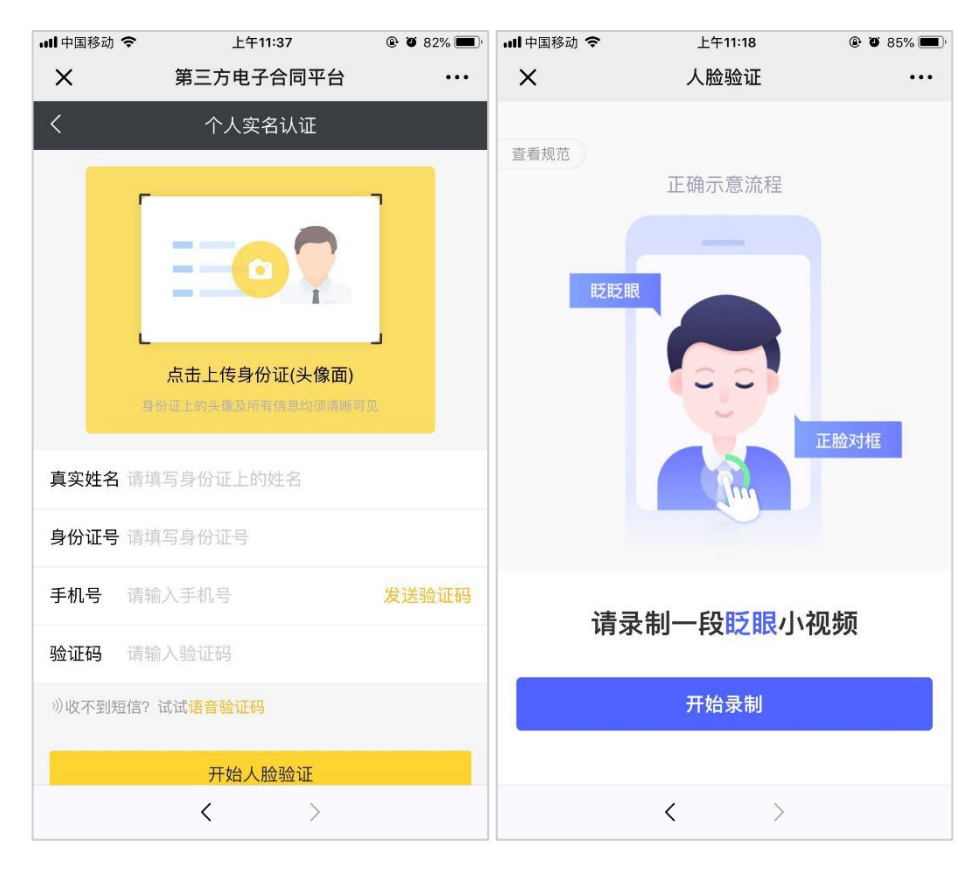

▶ 2.1:企业管理员个人认证通过

| <sup>20</sup>    <sup>40</sup>    🔶 | 10:02 | ∅ ७ № 79% 🔳 | 20<br>11   40<br>11   🛜 | 10:02   | ⊿ ७ № 79% 💷 |
|-------------------------------------|-------|-------------|-------------------------|---------|-------------|
| × 实名认证                              |       |             | × 小满商城                  |         |             |
|                                     |       |             |                         |         |             |
|                                     |       |             |                         |         |             |
|                                     | _0_   |             |                         |         |             |
|                                     |       |             |                         |         |             |
|                                     |       |             |                         |         |             |
|                                     |       |             |                         |         |             |
|                                     | 认证成功  |             |                         |         |             |
|                                     |       |             |                         | 信白担去武功  |             |
|                                     |       |             |                         | 信息提父风切  |             |
|                                     |       |             | 请在P                     | C页面进行下一 | 步操作         |
|                                     |       |             |                         |         |             |
|                                     |       |             |                         |         |             |
|                                     |       |             |                         |         |             |
|                                     |       |             |                         |         |             |
|                                     |       |             |                         |         |             |
|                                     |       |             |                         |         |             |
|                                     |       |             |                         |         |             |

- 2.2:如果企业管理员个人认证不通过,可点击选择"重新认证"或者"人工审核
   认证":
  - 重新认证:重新提交管理员资料,进行视频认证审核,审核通过后在 PC 端进行下一步操作;
  - 人工审核认证:重新提交管理员资料,拍摄手势照提交人工审核,提交后即在
     PC 端进行下一步操作;

5

| 26<br>11    46<br>11    🙃 | 15:38                | 🖉 🕲 🖑 29% 💽 |
|---------------------------|----------------------|-------------|
| × 实名认证                    |                      |             |
|                           |                      |             |
|                           |                      |             |
|                           | •                    |             |
|                           |                      |             |
|                           | 审核失败                 |             |
| 详情                        | 可咨询: <b>400-869-</b> | 2012        |
| 不通过原因                     |                      |             |
| 木识别到人                     | 应;唷休垨本入探作E           | 11上版 对 档案;  |
|                           |                      |             |
|                           |                      |             |
|                           |                      |             |
|                           |                      |             |
|                           |                      |             |

# 2) 填写企业信息

- ▶ 输入企业基本信息
- > 上传营业执照(自动 OCR 识别营业执照信息)
- > 选择组织类型:企业/个体工商户,填写企业名称等信息

(法人身份认证方式仅限管理员为法人身份时且组织类型为企业/个体工商户时,才可选)

▶ 认证方式选择"法人身份认证"

| 多合一营业执照*                 | 示例图           组织机构等非企业单位,请上传登记执照           支持,jpg.jpeg.png 格式,大小不超过8M           选择文件 |
|--------------------------|--------------------------------------------------------------------------------------|
| 组织类型*                    | ○ 企业/个体工商户 □ 政府/事业单位 □ 其他组织                                                          |
| 企业名称 *                   | 请输入企业名称                                                                              |
| 统一社会信用代码 💿 *             | 请输入统一社会信用代码                                                                          |
| 法定代表人姓名 *                | 何晓杰                                                                                  |
| 认证方式*                    | ○ 法人身份认证 ○ 对公打款认证 ○ 纸质材料认证                                                           |
| 企业/个体工商户类型<br>法人身份证号码校验- | 管理员为企业法定代表人身份时,在法人身份认证通过情况下(企业名称、统一社会信用代码、法人姓名<br>-致),企业实名认证通过;                      |
|                          | 上一步                                                                                  |

#### 3) 系统自动审核

系统自动审核企业工商四要素信息,及校验企业名称、统一社会信用代码、法人姓名、 法人身份证号码是否一致;若一致,则表明企业法人身份认证,由于法人认证意愿可代 表企业认证意愿,该企业认证自动通过;

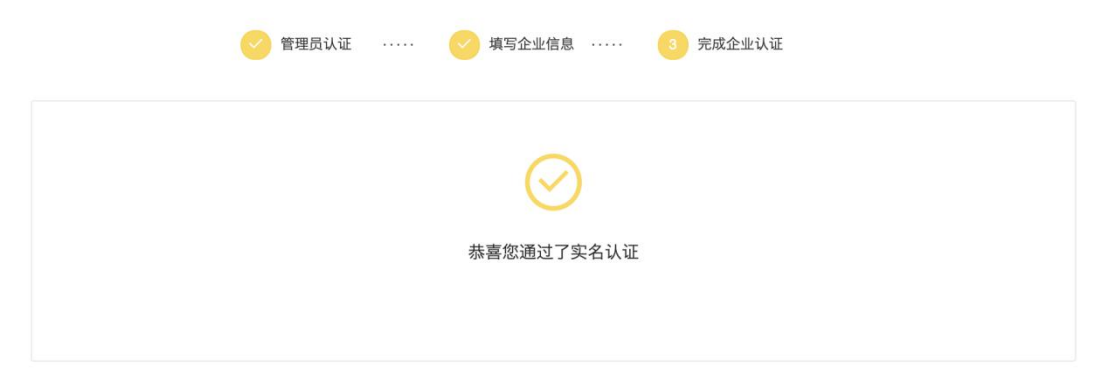

> 若不一致,则该企业无法使用此方式继续完成认证,请确认信息提交是否准确,或选择

其他认证方式;

以下场景存在校验失败可能,建议选择其他认证方式:

- 1、新注册企业、或企业近期有变更法人操作;
- 2、法人近期有迁移户口操作;
- 3、法人为军人或其他国家保密身份;

| 多合一营业执照                 | 0.533.53.58         第例题           1         组织机构等非企业单位、请上传登记执照<br>支持.jpg.jpg.pg.eng 格式、大小不超过8M           选择文件 |
|-------------------------|----------------------------------------------------------------------------------------------------|
| 组织类型。                   | ○ 企业/个体工商户 政府/事业单位 其他组织                                                                                       |
| 企业名称                    | 请输入企业名称                                                                                                    |
| 统一社会信用代码 💿 *            | 请输入统一社会信用代码                                                                                                   |
| 法定代表人姓名                 | 何晓杰                                                                                                    |
| 认证方式                    | 这法人身份认证 对公打款认证 纸质材料认证                                                                                         |
| 企业/个体工商户类型<br>法人身份证号码校验 | , 管理员为企业法定代表人身份时, 在法人身份认证通过情况下(企业名称、统一社会信用代码、法人姓名<br>一致), 企业实名认证通过;                                           |
| 很抱歉,您的                  | D企业法人身份认证失败;请确认信息后重新提交或选择其他方式继                                                                                |

## 1.2.2 对公打款认证

- 1) 管理员认证
  - > 选择管理员身份:法定代表人/非法定代表人,
  - > 扫描右侧二维码,在 H5 端完成企业管理员个人认证

| 企业管理员实名认证          进行企业实名认证前,请先扫码完成企业管理员实名认证          企业管理员姓名:未绑定          企业管理员状态:未激活          企业管理员身份: ○企业代表法人 ●企业授权代理人       请用手机扫码进行企业管理员实名认 |     |
|----------------------------------------------------------------------------------------------------|-----|
| (个体工商户只允许法人代表进行管理员认证)                                                                                                    | λüE |
| 刷新状态<br>返回 下一步                                                                                                    |     |

#### 商城-企业认证&签署合同操作手册 V1.1

#### > 1:企业管理员个人认证

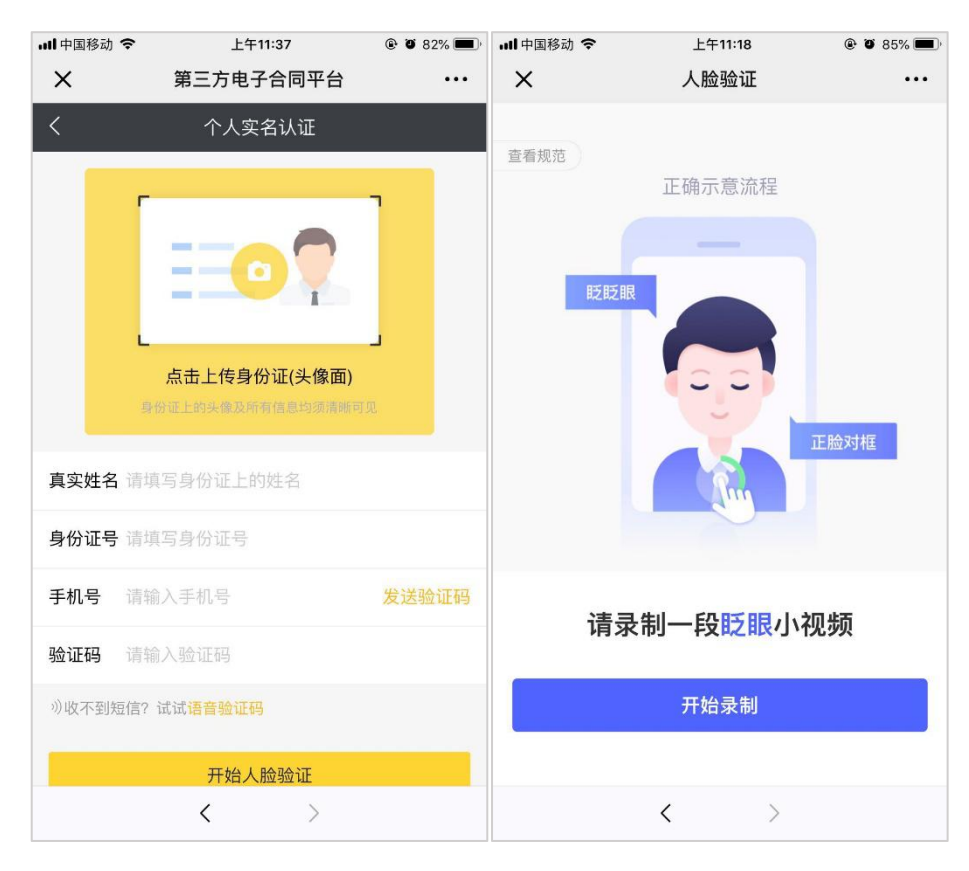

▶ 2.1: 企业管理员个人认证通过

| 实名认证       ※ 小满商城         レ       レ         レ       レ | 変名认证         × 小满商城           レビレン         レレン           レビレン         レレン           レビレン         レーン           レビレン         レーン                                                                                                    | 实名认证       ・・・・・・・・・・・・・・・・・・・・・・・・・・・・・・・・・・・・                                                                                                    |
|----------------------------------------------------------------------------------------------------|----------------------------------------------------------------------------------------------------|----------------------------------------------------------------------------------------------------|
|                                                                                                    |                                                                                                    | シェロス           シェロスカ           シェロスカ           シェロスク           シェロスカ           シェロスカ< |
|                                                                                                    |                                                                                                    |                                                                                                    |
|                                                                                                    |                                                                                                    | k证成功          返回平台          信息提交成功          请在PC页面进行下一步操作                                                                                                    |
| <ul> <li>         ・认证成功         返回平台         返回平台         信息提交成功         请在PC页面进行下一步操作     </li> </ul>                                                                                                    | よびでした<br>していたのです。<br>していたのです。<br>していたのででです。<br>していたのです。<br>していたのです。<br>していたのででのです。<br>していたのででです。<br>していたのでででです。<br>していたのでででです。<br>していたのででででです。<br>していたのででででです。<br>していたのででででででででででででです。<br>していたのでででででででででででででででででででででででででででででででででででで | よ证成功            返回平台            信息提交成功         请在PC页面进行下一步操作                                                                                                    |
| 认证成功<br>返回平台 适息提交成功 请在PC页面进行下一步操作                                                                                                    | 认证成功<br>返回平台 运回平台 信息提交成功 请在PC页面进行下一步操作                                                                                                    | 认证成功 返回平台   返回平台   信息提交成功   请在PC页面进行下一步操作                                                                                                    |
| 返回平台<br>信息提交成功<br>请在PC页面进行下一步操作                                                                                                    | 返回平台<br>信息提交成功<br>请在PC页面进行下一步操作                                                                                                    | 返回平台<br>信息提交成功<br>请在PC页面进行下一步操作                                                                                                    |
| 请在PC页面进行下一步操作                                                                                                    | 请在PC页面进行下一步操作                                                                                                    | 请在PC页面进行下一步操作                                                                                                    |
|                                                                                                    |                                                                                                    |                                                                                                    |
|                                                                                                    |                                                                                                    |                                                                                                    |
|                                                                                                    |                                                                                                    |                                                                                                    |
|                                                                                                    |                                                                                                    |                                                                                                    |
|                                                                                                    |                                                                                                    |                                                                                                    |

- > 2.2: 如果企业管理员个人认证不通过,可点击:
  - 重新认证:重新提交管理员资料,进行视频认证审核,审核通过后在 PC 端进行下一步操作;
  - 人工审核认证:重新提交管理员资料,拍摄手势照提交人工审核,提交后即在
     PC 端进行下一步操作;

| 26<br>   46<br>   $\widehat{\widehat{\gamma}}_1$ | 15:38                 | ∆ © ♥₽   | 29% 💽 |
|--------------------------------------------------|-----------------------|----------|-------|
| × 实名                                             | 认证                    |          |       |
|                                                  | (                     | 3        |       |
|                                                  | 审核失则                  | 攵        |       |
|                                                  | 详情可咨询: <b>400-</b>    | 869-2012 |       |
| 不未                                               | 通过原因:<br>识别到人脸;请保持本人挂 | 喿作且正脸对框; |       |
|                                                  |                       |          |       |
|                                                  |                       |          |       |
|                                                  |                       |          |       |

# 2) 填写企业信息

- ▶ 输入企业基本信息
- ▶ 上传营业执照 (自动 OCR 识别营业执照信息)
- > 选择组织类型,填写企业名称等信息
- ▶ 认证方式选择"对公打款认证",
- ▶ 输入对公银行信息
- ▶ 填写对公账号信息

| 多合一营业执照。                                | →例图<br>组织机构等非企业单位,请上传登记执照<br>支持.jpg.jpeg.png格式,大小不超过8M 选择文件                                          |
|-----------------------------------------|----------------------------------------------------------------------------------------------------|
| 组织类型*                                   | ○ 企业/个体工商户 □ 政府/事业单位 □ 其他组织                                                                          |
| 企业名称*                                   | 请输入企业名称                                                                                              |
| 统一社会信用代码 🕐 *                            | 请输入统一社会信用代码                                                                                          |
| 法定代表人姓名*                                | 何晓杰                                                                                                  |
| 认证方式                                    | ○ 法人身份认证                                                                                             |
| 企业信息初审通过后<br>业对公账户账号、开                  | ,会向对公银行账号中汇入一笔验证资金,不会从该账户扣款;为提高对公打款的效率,请如实填写并核对企<br>户支行、省市等信息无误!                                     |
|                                         |                                                                                                    |
| 对公银行账号*                                 | 请输入对公银行账户账号                                                                                          |
| 对公银行账号。<br>开户银行。                        | 请输入对公银行账户账号<br>请输入对公银行名称,无需填写支行或分行                                                                   |
| 对公银行账号。<br>开户银行。<br>开户银行支行。             | 请输入对公银行账户账号<br>请输入对公银行名称,无需填写支行或分行<br>请输入对公银行开户支行名称,可输入关键词搜索 查询                                      |
| 对公银行账号。<br>开户银行。<br>开户银行支行。<br>开户行所在省市。 | 请输入对公银行账户账号         请输入对公银行名称,无需填写支行或分行         请输入对公银行开户支行名称,可输入关键词搜索         查询         请选择开户行所在省市 |

3) 点击下一步,需要确认数字证书申请,点击"阅读并同意"后则进入 待审核页

| (4) HƏHHIRBIR                                                                                                 |  |  |
|----------------------------------------------------------------------------------------------------|--|--|
| 道上传登记这周<br>大小不能过8%                                                                                            |  |  |
| , ×                                                                                                    |  |  |
| *                                                                                                    |  |  |
| 务,并代表机构接收与<br>注册的帐号进行签章。                                                                                      |  |  |
| 正书及实施电子签名是<br>大用户注册及使用协议                                                                                      |  |  |
| 以证方:<br>(https://www.fadada.com/useagreement.html)及隐私条款<br>(https://www.fadada.com/usesecret.html),清晰了解在法大大网站 |  |  |
| 则及相应法律后果。为<br>1<br>交真实信息及所要求的                                                                                 |  |  |
|                                                                                                    |  |  |
|                                                                                                    |  |  |
|                                                                                                    |  |  |
|                                                                                                    |  |  |
|                                                                                                    |  |  |

## 4) 等待审核

> 以上资料提交成功后,法大大将于3天内完成审核,审核后会有短信通知

| ✓ 管理员认证 | <ul> <li>·····</li> <li>·····</li> <li>·····</li> <li>·····</li> <li>·····</li> <li>·····</li> <li>····</li> <li>·····</li> <li>·····</li> <li>·····</li> <li>·····<!--</th--></li></ul> |
|---------|----------------------------------------------------------------------------------------------------|
|         |                                                                                                    |
|         |                                                                                                    |
|         | 提交成功,我们将在 <mark>3天内</mark> 完成审核,请等待短信/邮件通知                                                                                                    |
|         | 审核通过后,我们将向您的对公账户打一笔随机金额。<br>您需要回到当前认证页面填写打款全额验证信息即可完成认证                                                                                                    |
|         | 如有疑问, 请咨询客服: 400-869-2012                                                                                                    |
|         | 活向平台                                                                                                    |
|         |                                                                                                    |

# 5) 审核通过, 核对打款信息

- > 法大大审核通过,会对对公账户打款一笔随机金额
- > 进入实名认证,回填打款金额

| ✔ 管理员认证 | ✓ 填写企业信息                        | 1 🗸 上传证件资料                                                 | 4 核对打款信息 | 5 完成实名认证 |
|---------|---------------------------------|------------------------------------------------------------|----------|----------|
|         |                                 | ~                                                          |          |          |
|         |                                 | $\checkmark$                                               |          |          |
|         |                                 | 打款成功, 请填写打款金额                                              |          |          |
|         | 我们已于2019-                       | 01-10向您的对公账户成功打了一笔随机金额                                     |          |          |
|         | 11款万方: 床圳<br>请登录企业网上<br>如未收到打款诸 | 155人人网络科技有校公司<br>银行,查看交易流水中读笔打款金额并回填<br>騎联系客服:400-869-2012 |          |          |
|         | 开户类型:                           | 深圳法大大网络科技有限公司                                              |          |          |
|         | 银行账号:                           | 6226******3411                                             |          |          |
|         | 打款金额:                           | 打款金额                                                       |          |          |
|         |                                 |                                                            |          |          |
|         |                                 |                                                            |          |          |

## 6) 完成实名认证

> 打款信息核对成功,完成企业实名认证

| 💛 管理员认证 | 🗸 填写企业信息 🗸 上传证件资料 🗸 核对打款信息 5 完成实名认证                 |
|---------|-----------------------------------------------------|
|         |                                                     |
|         | $\checkmark$                                        |
|         | 恭喜您通过了实名认证                                          |
|         | 基要您通过了实名认证,将为您申请权威机构的数字证书。您可以开始体验高效、安全的电子合同签约<br>啦! |
|         |                                                     |
|         | 返回平台                                                |
|         |                                                     |

# 7) 人工初审,未通过

(法大大发送相关通知短信,到"管理员认证"时提交的手机号上)

▶ 1. 点击"修改资料", 回到第一步"管理员认证":

| a realnameverify-test.fadada.com/fddAuth | ienticationService/index.jsp#/business/step5         |
|------------------------------------------|------------------------------------------------------|
| 😔 管理员认证                                  | ✓ 填写企业信息 ····· ✓ 等待信息审核 ····· ✓ 核对打款信息 ···· 5 完成企业认证 |
|                                          | 您的资料未通过审核,请修改资料后重新提交                                 |
|                                          | 不通过原因<br>1<br>如有疑问,请咨询客照:400-869-2012                |
|                                          | 修改資料                                                 |

| ▶ 2.在"管理员认证"页,扫码二维码:                                                                                                    |                                       |
|----------------------------------------------------------------------------------------------------|---------------------------------------|
| 1 管理员认证 2 填写企业信息 3 等待信息审核                                                                                                    | ····· 4 核对打款信息 ····· 5 完成企业认证         |
| <image/> <image/> <text><text><text><text><text></text></text></text></text></text> | ■●●●●●●●●●●●●●●●●●●●●●●●●●●●●●●●●●●●● |

- ▶ 3:进入手机端"审核失败"页,可点击:
  - 重新认证:重新提交管理员资料,进行视频认证审核,审核通过后在 PC 端进行下一步操作;
  - 人工审核认证:重新提交管理员资料,拍摄手势照提交人工审核,提交后即在
     PC 端进行下一步操作;

| 2G<br>• 1   4G |                     | 15:38      | △ ७ ৬₽ 299 | 6 <b>I</b> |
|----------------|---------------------|------------|------------|------------|
| $\times$       | 实名认证                |            |            | •••        |
|                |                     |            |            |            |
|                | 审                   | 移失败        |            |            |
|                | 详情可咨询:              | 400-869-20 | 12         |            |
|                | 不通过原因:<br>未识别到人脸;请保 | 持本人操作且正服   | 俭对框;       |            |
|                | 1                   |            |            |            |
|                | E۸                  |            |            |            |
|                | Ĺ                   |            |            |            |

# 二、签署代付证明&电子合同

2.1 签署代付款证明

(若订单需签署代付证明,则系统会要求优先签署代付证明;

若订单不需要签署代付证明,则无签署代付款证明按钮;)

1) 已支付订单详情单页:

大陆客户顶部会提示"**签署代付款证明后可激活订单,去签署**"

▶ 点击"去签署":

| 小满商城  |                                                                      |
|-------|----------------------------------------------------------------------|
| 首页    | ⊘ 企业认证已通过                                                            |
| 我要购买  |                                                                      |
| 我的订单  |                                                                      |
| 我的优惠券 | <ul> <li>         と文行り単 返回订单列表         <ul> <li></li></ul></li></ul> |
|       | 简要                                                                   |
|       | 订单号 POM20021139650 占下数合同                                             |
|       | 公司名 测试注册人民币公司1                                                       |
|       | 总计金额 ¥2700.00                                                        |
|       | 优惠金额 ¥7000                                                           |

tips: 支付宝支付, 需要后台操作更新水单"付款人、账号"等信息, 订单详情顶部若提示: 付款水单信息不完整, 请等待系统更新, 且无签署按钮, 则表明水单信息还未更新。

已支付订单 返回订单列表
▲ 付款水单信息不完整,请等待系统更新
简要

> 法大大完成代付证明的签署:

| (输入正确的验证码即可签章成功) |
|------------------|
|                  |

|   |       | 深圳市小满科技有限公司POM20 | 021139650           | 定位签署                                |
|---|-------|------------------|---------------------|-------------------------------------|
|   | 特此证明! |                  |                     | 调制从日间(D), <u>MID等以及有</u> 2011<br>签署 |
|   |       | 确认签署 🕜           | ×                   | 秦小满料技资源                             |
|   |       | 绑定手机:177****5236 | 科技有限公司<br>19年10月15日 |                                     |
|   |       | 收不到? 获取语音验证码     |                     | 562989196275885                     |
| e |       |                  | 稿认                  |                                     |
| 2 |       |                  |                     |                                     |
|   |       |                  | $\sim$              |                                     |
|   |       |                  |                     |                                     |
|   |       |                  |                     |                                     |
|   |       |                  |                     |                                     |
|   |       | 第1/1页            |                     | 确认签署                                |

# 2.2 签署电子合同

(若订单未签署,则订单无法激活)

1) 已支付订单详情单页:

大陆客户顶部会提示"**签署代合同后可激活订单,去签署**"

| 小满商城  |                   |                               | $\bigcirc$ | 9 | 沟 |
|-------|-------------------|-------------------------------|------------|---|---|
| 首页    |                   | ◇ 企业认证已通过                     |            |   |   |
| 我要购买  |                   |                               |            |   |   |
| 我的订单  | 已支付订              | <b>道</b> 近回行曲到1来              |            |   |   |
| 我的优惠券 |                   | 可激活订单, 去签署                    |            |   |   |
|       | 简要                |                               |            |   |   |
|       | 订单号               | POM20021139650 上下载合同 上下载待付款证明 |            |   |   |
|       | 公司名               | 测试注册人民币公司1                    |            |   |   |
|       | 总计金额              | ¥27000.00                     |            |   |   |
|       | 优惠金额              | ¥7000                         |            |   |   |
|       | 应付金额              | ¥20000.00                     |            |   |   |
|       | 已支付               | ¥20000                        |            |   |   |
|       | 产品和服务             |                               |            |   |   |
|       | 7 <sup>46</sup> 🖽 | Lite                          |            |   |   |
|       | 类型                | 新增                            |            |   |   |

- > 法大大完成合同的签署:
- (输入正确的验证码即可签章成功)

| 深圳市小漂科技有限公司POM20021139650 | 定位签署 |
|---------------------------|------|
| <form></form>             | 通行签署 |
| 第2/2页                     | 确认签署 |
|                           |      |

# 三、常见问题

#### 1.如果未完成企业认证,会有什么影响?

如果未完成企业认证,未生效的订单将会无法执行

#### 2.哪些账号可以去操作企业认证?

企业认证仅限主账号操作

#### 3.到哪里操作企业认证?

主账号登陆企业中心——点击订栏"去认证",按照提示完成认证

#### 4.企业认证有几种方式?

1) 法人身份认证 (推荐)

- 2) 对公打款认证
- 3) 纸质材料认证(耗时较长,不建议)

#### 5.若选择"对公打款认证",打款的金额是多少?打款的时限是多长?

企查查会给客户的对公账户随机打一笔数额很小的款,视银行到账时间,预计1-3个工作 日左右。

#### 6. 为何有些客户无法签署代付证明? 系统提示"付款水单信息不完整,请等待

#### 系统更新"

因为支付宝保密协议我么无法通过接口直接提取客户信息,所以需要更新水单信息之后客户 才能去签署代付证明,请您耐心等待,支付宝付款到账约1个工作日内即可去完成签署。 其他支付方式视不同银行到账情况而定,约1-3个工作日即可去签署。